## **Preparing Videos to Transfer to iTunes**

Set EXPORT attributes to the recorded videos by adding a "LIB." mark. When EXPORT attributes are set, the videos can be registered to iTunes easily using the supplied software on a PC.

1 Select the playback mode.

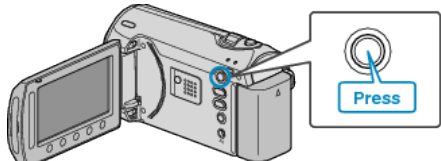

2 Select video mode.

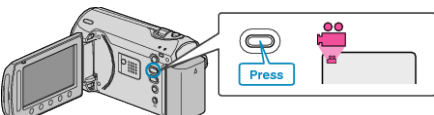

Press the UPLOAD/EXPORT button to display the UPLOAD SET-TINGS/EXPORT SETTINGS menu. 3

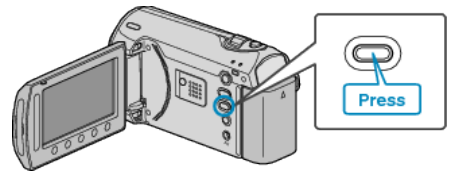

4 Select "EXPORT SETTINGS" and touch @.

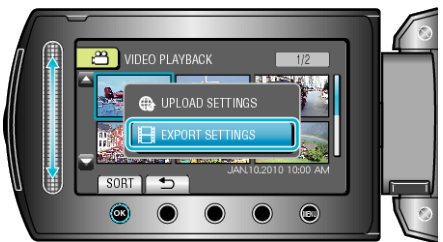

5 Select the desired video and touch .

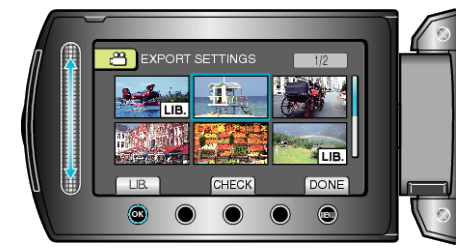

- A "LIB." mark appears on the selected file. To remove the "LIB." mark, touch @ again.
- Touch "CHECK" to check the selected file.
- To exit EXPORT SETTINGS, touch .

## NOTE:

- You can take videos in iTunes format by setting EXPORT shooting before recording.
- "Taking Videos in iTunes Format" (I P. 0 )
- The format of recorded videos changes when they are transferred to a • PC using the supplied software. Files that are stored on this unit will not be affected.
- The "LIB." mark does not appear on other index screens.

## **Transferring Converted Videos to iPod**

You can export videos to iTunes using the provided software "Everio MediaBrowser<sup>i</sup>

- Install the software on your PC and connect this unit to the PC. • For details on how to use the software, refer to the help file.
- For details on transferring files to iPod, refer to the help file of iTunes.

"Installing the Provided Software" (  $\ensuremath{\mathbb{I}}\xspace\ensuremath{\mathbb{R}}\xspace$  P. 0 ) "Backing Up All Files" (  $\ensuremath{\mathbb{R}}\xspace$  P. 0 )

- Trouble with Exporting Files to iTunes :
- Refer to "Q&A", "Latest Information", "Download Information", etc. in "Click for Latest Product Info" in the help file of the provided software • "Everio MediaBrowser".